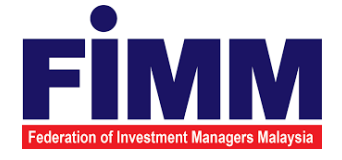

# **USER MANUAL**

# MODULE: CONSULTANT MANAGEMENT (FIRST TIME LOGIN) GROUP: CONSULTANT

| AGENCY NAME      | : | FEDERATION OF INVESTMENT MANAGERS<br>MALAYSIA (FIMM) |
|------------------|---|------------------------------------------------------|
| DOCUMENT DATE    | : | 24/04/2025                                           |
| DOCUMENT VERSION | : | 1.2                                                  |

| Federation of Investment Managers Malaysia | Project                                              | Reference          | File                 | Version | Date     | Page |
|--------------------------------------------|------------------------------------------------------|--------------------|----------------------|---------|----------|------|
|                                            | Federation of Investment<br>Managers Malaysia (FIMM) | ZANKO/FIMM/UM/V0.1 | User Manual Document | 1.0     | 24/03/25 | i    |

### **DOCUMENT DESCRIPTION**

This document is prepared to explain how to use the FCS system. This user manual explains the functions and step by step how to use the system completely to the users involved.

| <b>Document Information</b> |                                                                   |
|-----------------------------|-------------------------------------------------------------------|
| Project Name                | SUPPLY, DESIGN, DEVELOPMENT, INSTALLATION, TESTING, COMMISSIONING |
|                             | AND MAINTENANCE OF REGISTRATION SOFTWARE FOR FEDERATION OF        |
|                             | INVESTMENT MANAGERS MALAYSIA (FIMM)                               |
| Document Name               | User Manual                                                       |
| Document Reference No       | ZANKO/FIMM/UM/v0.1                                                |
| Property                    | Zanko Sdn Bhd                                                     |
| Document Date               | 24/03/2025                                                        |

| Final Production of Investment Manageres Malaysia | Project                                              | Reference          | File                 | Version | Date     | Page |
|---------------------------------------------------|------------------------------------------------------|--------------------|----------------------|---------|----------|------|
|                                                   | Federation of Investment<br>Managers Malaysia (FIMM) | ZANKO/FIMM/UM/V0.1 | User Manual Document | 1.0     | 24/03/25 | v    |

## **DOCUMENT CONTROL**

|            | Version History |                      |                                        |  |  |  |  |
|------------|-----------------|----------------------|----------------------------------------|--|--|--|--|
| Version No | Version Date    | Summary              | Writer                                 |  |  |  |  |
| 0.1        | 23/03/2025      | First draft document | Wan Arissa Insyirah binti<br>Wan Aniff |  |  |  |  |
| 1.0        | 24/03/2025      | Final Document       | Wan Arissa Insyirah binti<br>Wan Aniff |  |  |  |  |
| 1.1        | 08/04/2025      | Updated Document     | Johari Amzat                           |  |  |  |  |
| 1.2        | 24/04/2025      | Final Document       | Johari Amzat                           |  |  |  |  |

|                                            | Project                                              | Reference          | File                 | Version | Date     | Page |
|--------------------------------------------|------------------------------------------------------|--------------------|----------------------|---------|----------|------|
| Federation of Investment Managers Malaysia | Federation of Investment<br>Managers Malaysia (FIMM) | ZANKO/FIMM/UM/V0.1 | User Manual Document | 1.0     | 24/03/25 | vi   |

# LIST OF TABLES

| Table 1: Acronym Table           | vii  |
|----------------------------------|------|
| Table 2: Abbreviation Role Table | viii |

| FERRET Managers Malaysia | Project                                              | Reference          | File                 | Version | Date     | Page |
|--------------------------|------------------------------------------------------|--------------------|----------------------|---------|----------|------|
|                          | Federation of Investment<br>Managers Malaysia (FIMM) | ZANKO/FIMM/UM/V0.1 | User Manual Document | 1.0     | 24/03/25 | vii  |

### ACRONYM

| ACRONYM | DESCRIPTION                                                 |
|---------|-------------------------------------------------------------|
| CAS     | Consultant Alert                                            |
| CEILLI  | Certificate Examination in Investment-Linked Life Insurance |

Table 1: Acronym Table

| <b>Finana</b>                              | Project                                              | Reference          | File                 | Version | Date     | Page |
|--------------------------------------------|------------------------------------------------------|--------------------|----------------------|---------|----------|------|
| Federation of Investment Managers Malaysia | Federation of Investment<br>Managers Malaysia (FIMM) | ZANKO/FIMM/UM/V0.1 | User Manual Document | 1.0     | 24/03/25 | viii |

# **ABBREVIATIONS ROLE**

| Abbreviation | Role                 | Descriptions                                                                  |
|--------------|----------------------|-------------------------------------------------------------------------------|
| SYS          | SYSTEM               | System generated transactions                                                 |
| C-CLRK       | Consultant Applicant | Consultant applicant during first account creation                            |
| C-CON        | Consultant           | Consultant role after becoming<br>a consultant either active or in-<br>active |
| C-APP        | Consultant Applicant | Consultant applicant once<br>submitted the application to<br>distributor      |

Table 2: Abbreviation Role Table

| Filenation of Investment Managers Malaysia | Project                                              | Reference          | File                 | Version | Date     | Page |
|--------------------------------------------|------------------------------------------------------|--------------------|----------------------|---------|----------|------|
|                                            | Federation of Investment<br>Managers Malaysia (FIMM) | ZANKO/FIMM/UM/V0.1 | User Manual Document | 1.0     | 24/03/25 | 9    |

### **CHAPTER I: INTRODUCTION**

The **FCS System User Manual** is designed to provide users with a comprehensive guide to effectively utilizing the **FCS system**. This manual serves as a reference document to help users understand the system's functionalities, features, and processes to ensure smooth operation and efficient task completion.

By following the instructions in this manual, users will be able to navigate the system with ease, perform necessary actions, and troubleshooting common issues. The manual is structured to accommodate both new and existing users, offering clear step-by-step guidance for system access and usage.

### Purpose

The purpose of this manual is to equip users with the essential knowledge required to maximize the benefits of the **FCS system**. It provides:

- A detailed overview of the system's functions and capabilities to help users understand its key features.
- Step-by-step instructions on accessing and operating the system efficiently.
- Guidelines on alternative modes of operation and contingencies in case of system issues or errors.
- Best practices and recommendations for optimal system use.

This manual ensures that users can confidently navigate the system while maintaining security, accuracy, and efficiency in their tasks.

### **Contact Information**

If users require further assistance or encounter any issues while using the **FCS system**, they can contact the **Federation of Investment Managers Malaysia (FIMM)** for support.

#### Support Contact Details:

- Email: itsupport@fimm.com.my
- Website: https://www.fimm.com.my

| rinana                                     | Project                                              | Reference          | File                 | Version | Date     | Page |
|--------------------------------------------|------------------------------------------------------|--------------------|----------------------|---------|----------|------|
| Federation of Investment Managers Malaysia | Federation of Investment<br>Managers Malaysia (FIMM) | ZANKO/FIMM/UM/V0.1 | User Manual Document | 1.0     | 24/03/25 | 10   |

## **CHAPTER II: GENERAL INSTRUCTION TO USE THIS** MANUAL

**Reminder:** Please read this section for a better understanding of the user manual.

There are three different categories in the Consultant Module:

| No | Type of consultant      | Steps Required Documents                   |                                         |  |  |
|----|-------------------------|--------------------------------------------|-----------------------------------------|--|--|
| 1  | Never registered with   | Registration                               |                                         |  |  |
|    | FIMM or inactive before |                                            | 1. Coloured passport photo              |  |  |
|    | April 2022 <sup>1</sup> | 1. Liaise with your preferred distrib      | Itor (follow the Registration           |  |  |
|    |                         | before registering in the FCS.             | Manual's resolution                     |  |  |
|    | (Group A)               | 2. Register as a New Consultant by         | quidelines).                            |  |  |
|    | ,                       | following Chapter III. Section F in        | this 2. Coloured NRIC / Active          |  |  |
|    |                         | document.                                  | Passport (front & back).                |  |  |
|    |                         | 3. Once you submitted your applica         | tion, 3. Relevant supporting            |  |  |
|    |                         | vour preferred distributor will do         | their documents. e.g., SPM.             |  |  |
|    |                         | review and approval process. An            | / Diploma, etc.                         |  |  |
|    |                         | inquiry please liaise with them.           | • •                                     |  |  |
|    |                         | 4. Once approved, you will receive         |                                         |  |  |
|    |                         | confirmation email for Examination         | on                                      |  |  |
|    |                         | date as stated in Chapter III, Sect        | on F,                                   |  |  |
|    |                         | Item 38 – Examination.                     |                                         |  |  |
|    |                         | 5. Should you fail your exam and yo        | u                                       |  |  |
|    |                         | have a valid proof/ reason, you m          | ay                                      |  |  |
|    |                         | choose to Appeal your exam resu            | llt as                                  |  |  |
|    |                         | stated in Chapter III, Section O –         | Appeal                                  |  |  |
|    |                         | Exam Result <sup>2</sup>                   |                                         |  |  |
|    |                         | 6. Should you unable to sit for your       | exam                                    |  |  |
|    |                         | and you have a valid proof/ reaso          | n, you                                  |  |  |
|    |                         | may choose to Appeal your exam             | fee                                     |  |  |
|    |                         | waiver as stated in Chapter III, Se        | ction                                   |  |  |
|    |                         | P – Appeal Exam Fee Waiver <sup>3</sup>    |                                         |  |  |
|    |                         | 7. Once you have become FIMM Act           | ive                                     |  |  |
|    |                         | consultant and intend to vary you          | ir 🛛                                    |  |  |
|    |                         | license, please follow Chapter III,        | len.                                    |  |  |
|    |                         | Section U – variation of Registrat         | ion                                     |  |  |
|    |                         |                                            |                                         |  |  |
|    |                         | Section for Group A:                       |                                         |  |  |
|    |                         | Chapter Section Item                       | ——————————————————————————————————————— |  |  |
|    |                         | III F Registration                         |                                         |  |  |
|    |                         | III F (Item Evamination                    |                                         |  |  |
|    |                         |                                            |                                         |  |  |
|    |                         | III O Appeal for Ex                        | am                                      |  |  |
|    |                         | Result                                     |                                         |  |  |
|    |                         | III P Appeal for Ex                        | am                                      |  |  |
|    |                         | Fee Waiver                                 |                                         |  |  |
| 2  | Inactive consultants    | 1. Account Activation                      |                                         |  |  |
| -  | (from April 2022        | 1. Liaise with your preferred distribution | tor 1. Coloured passport photo          |  |  |
|    | onwards)⁴               | before registering in the FCS.             | (follow the Registration                |  |  |
|    | ,                       | 2. Activate your account by followir       | q Manual's resolution                   |  |  |
|    | (Group B)               | Chapter III, Section A.                    | guidelines).                            |  |  |
|    |                         | 3. If you need to change your regist       | ered                                    |  |  |
|    |                         | email, follow Chapter III, Section         | 3.                                      |  |  |
|    |                         |                                            |                                         |  |  |
|    |                         |                                            |                                         |  |  |
|    |                         |                                            |                                         |  |  |
|    |                         | 2. Registration                            |                                         |  |  |

<sup>&</sup>lt;sup>1</sup> All inactive consultants before April-2022 are considered as new applicant.
<sup>2</sup> Subject to distributor and FIMM approval. Additional costs may apply.
<sup>3</sup> Subject to distributor and FIMM approval. Additional costs may apply.
<sup>4</sup> All inactive consultants before April-2022 are considered as new applicant.

|                                 | Project                                              | Reference                                                                                                    | File                                                                                                    | Version                                                                | Date                                                                                                    | Page                                                                     |
|---------------------------------|------------------------------------------------------|----------------------------------------------------------------------------------------------------|----------------------------------------------------------------------------------------------------|------------------------------------------------------------------------|----------------------------------------------------------------------------------------------------|--------------------------------------------------------------------------|
| Federation of Investment Manage | Federation of Investment<br>Managers Malaysia (FIMM) | ZANKO/FIMM/UM/V0.1                                                                                                    | User Manual Document                                                                                                    | 1.0 24/03/25                                                           |                                                                                                    |                                                                          |
|                                 |                                                      | <ol> <li>Liaise with<br/>before regi<br/>2. Register as<br/>following C<br/>document.</li> <li>Once you s<br/>your prefer<br/>review and<br/>inquiry plea</li> <li>Once you h<br/>consultant<br/>license, ple<br/>Section U -</li> <li>Section for Group B:<br/>Chapter Section</li> </ol> | your preferred distributor<br>stering in the FCS.<br>a New Consultant by<br>hapter III, Section F in this<br>submitted your application,<br>red distributor will do their<br>approval process. Any<br>ase liaise with them.<br>have become FIMM Active<br>and intend to vary your<br>hase follow Chapter III,<br>Variation of Registration     | 1. Cold<br>(foll<br>guid<br>2. Cold<br>Pass<br>3. Rele<br>doct<br>Dipl | oured passp<br>ow the resol<br>lelines provi<br>oured NRIC /<br>sport (front -<br>vant suppo<br>uments, e.g.<br>oma, etc. | ort photo<br>lution<br>ided).<br>/ Active<br>& back).<br>rting<br>, SPM, |
|                                 |                                                      | III F<br>III U<br>III V                                                                                                    | Registration<br>Variation of<br>Registration<br>CPD submission                                                                                                    |                                                                        |                                                                                                    |                                                                          |
| 3                               | Active consultants<br>(Group C)                      | <ol> <li>Account Activate</li> <li>Activate yo<br/>Chapter III,</li> <li>If you need<br/>email, follo</li> <li>Once logge<br/>details as p</li> <li>If intend to<br/>follow Chap<br/>of Registra</li> <li>For CPD su<br/>Section V –</li> <li>For Renewa<br/>III, Section</li> </ol>       | tion<br>ur account by following<br>Section A.<br>to change your registered<br>w Chapter III, Section B.<br>ed in, update your profile<br>her Chapter III, Section D.<br>vary your license, please<br>oter III, Section U – Variation<br>tion<br>bmission follow Chapter III,<br>CPD Submission<br>al declaration follow Chapter<br>W – Renewal | 1. Cold<br>(folla<br>guid<br>2. Cold<br>(fror<br>3. Rele<br>doct       | oured passp<br>ow the resol<br>lelines provi<br>our NRIC/ Ac<br>t & back)<br>evant suppo<br>uments.                       | ort photo<br>lution<br>ided).<br>ttive Passport<br>rting                 |
|                                 |                                                      | Section for Group C:<br>Chapter Section<br>III A<br>III R<br>III U<br>III V                                                                                                    | on Item<br>Account<br>Activation<br>Profile<br>Maintenance<br>Variation of<br>Registration<br>CPD submission                                                                                                    |                                                                        |                                                                                                    |                                                                          |

The Consultant Management Module is responsible for handling the registration, profile maintenance, compliance, and operational processes for consultants within the FIMM Registration System. This module ensures that consultants meet regulatory requirements, maintain compliance, and manage their professional status efficiently.

Sub-Modules of the Consultant Management Module:

- 1. First Time Login Guides for Group B & C in setting up their accounts.
- 2. **Registration** Facilitates the registration of new consultants (Group A), including identity verification and document submission.
- 3. **Appeal for Exam Result** Provides a process for consultants to appeal their examination results.

| rinana                                     | Project                                              | Reference          | File                 | Version | Date     | Page |
|--------------------------------------------|------------------------------------------------------|--------------------|----------------------|---------|----------|------|
| Federation of Investment Managers Malaysia | Federation of Investment<br>Managers Malaysia (FIMM) | ZANKO/FIMM/UM/V0.1 | User Manual Document | 1.0     | 24/03/25 | 12   |

- 4. Appeal for Fee Waiver Enables consultants to request a waiver for specific fees.
- 5. **Profile Maintenance** Enables consultants to manage and update their personal and professional details.
- 6. Variation of Registration Allows consultants to modify their registration details or update their associated distributor.
- CPD Consultant to attend training and obtain CPD points for their Renewal and Reregistration.
- 8. **Renewal** Manages the annual renewal process for consultants, including compliance checks.
- 9. **Appeal for Revocation** Facilitates the appeal process for consultants whose registrations have been revoked.
- 10. Forget Password Provides a password recovery process for consultants.

### System access

The FCS system application is accessible only to registered users. Each user must use a unique User ID and password to log in securely. To access the system, users must navigate to the **main login page** (<u>https://fcs.fimm.com.my</u>) and enter their credentials.

Users from **Group A** will need to create a new account from the main login page (Chapter III, Section F Registration). Users from **Group B and C** will be required to activate their account (Chapter III, Section A Account Activation).

For security reasons:

- 1. Users should keep their login credentials confidential.
- 2. Passwords should be changed periodically to enhance security.
- 3. In case of forgotten credentials, users can use the **"Forgot Password?"** option to reset their password.

### Steps to Open the FCS System Website:

- 1. Launch your web browser (Google Chrome, Mozilla Firefox, Microsoft Edge, etc.)
- 2. Enter the FCS System URL in the address bar and press Enter.

| <b>Finana</b>                              | Project                                              | Reference          | File                 | Version | Date     | Page |
|--------------------------------------------|------------------------------------------------------|--------------------|----------------------|---------|----------|------|
| Federation of Investment Managers Malaysia | Federation of Investment<br>Managers Malaysia (FIMM) | ZANKO/FIMM/UM/V0.1 | User Manual Document | 1.0     | 24/03/25 | 13   |

- 3. The login page will appear, allowing users to enter their credentials.
- 4. For consultant please login using NRIC (without "- ") / Active Passport

#### Log in Access the Login Page

For those in <u>Group B & C (Existing Consultant)</u> and have activated their account please login as define in this section. If you have not activate your account, please do so by following the instructions provided in **Section A – First Time Login** (For Existing Consultant – active and inactive status).

- 1. For **Group A**, please follow provide guidelines as outline in this section.
  - a. On the homepage, locate the 'Log in' button and click it.
  - In the User ID field, enter your registered NRIC / Active Passport number without " - ".

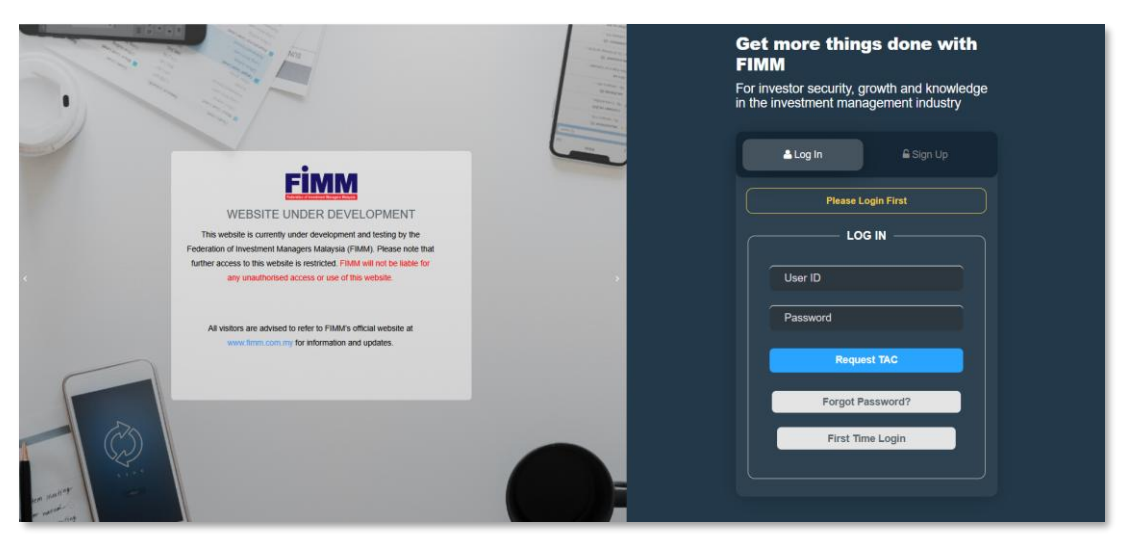

c. In the **Password** field, enter your **password**.

Figure 1: FCS Homepage Display

#### 2. Enter Your Credentials

- a. System will show sign in page; User need to insert these items:
  - i. User ID
  - ii. Password
  - iii. TAC (for 2FA)

| <b>Finana</b>                              | Project                                              | Reference          | File                 | Version | Date     | Page |
|--------------------------------------------|------------------------------------------------------|--------------------|----------------------|---------|----------|------|
| Federation of Investment Managers Malaysia | Federation of Investment<br>Managers Malaysia (FIMM) | ZANKO/FIMM/UM/V0.1 | User Manual Document | 1.0     | 24/03/25 | 14   |

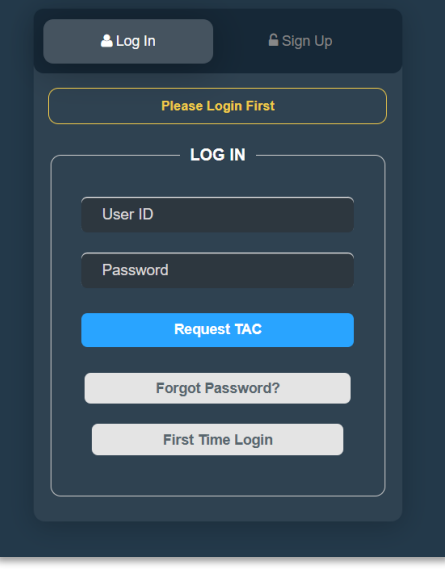

Figure 2: Log in Display

- 3. Successful Login Login
  - a. Click

button to login to the system.

| <b>Einana</b>                              | Project                                              | Reference          | File                 | Version | Date     | Page |
|--------------------------------------------|------------------------------------------------------|--------------------|----------------------|---------|----------|------|
| Federation of Investment Managers Malaysia | Federation of Investment<br>Managers Malaysia (FIMM) | ZANKO/FIMM/UM/V0.1 | User Manual Document | 1.0     | 24/03/25 | 15   |

### First Time Login by Consultant

#### Note: This section is only applicable for Group B & C only (Existing Consultant).

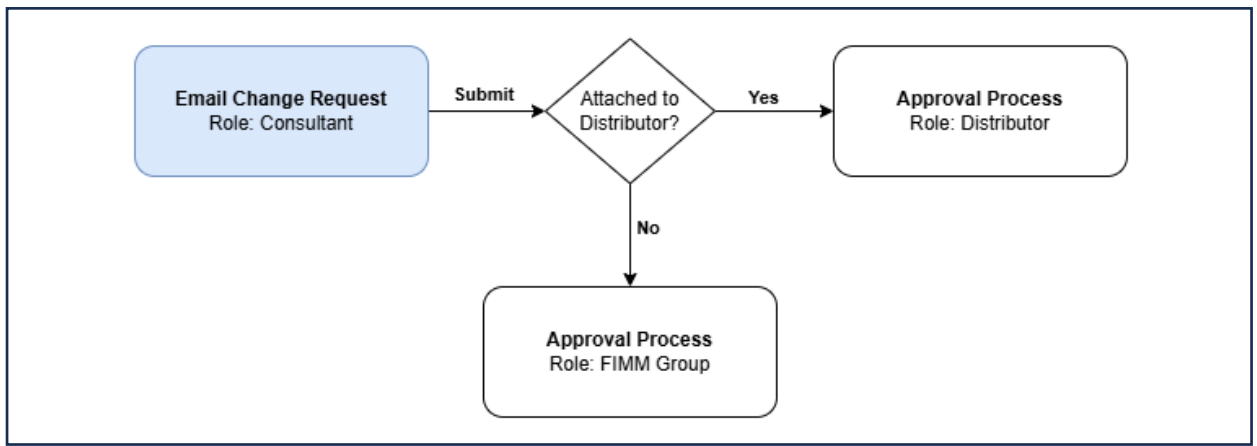

Figure 3: First Time Login Process Flow

1. On the Log In Page, locate the 'First Time Login' First Time Login button and click it.

| <b>≜ Log In</b>  |
|------------------|
|                  |
| User ID          |
| Password         |
| Login            |
| Forgot Password? |
| First Time Login |
|                  |

Figure 4: First Time Log In Button

2. System will display popup box to enter the NRIC / Passport No.

|                                         | Project                                              | Reference          | File                 | Version | Date     | Page |
|-----------------------------------------|------------------------------------------------------|--------------------|----------------------|---------|----------|------|
| aration of Investment Managers Malaysia | Federation of Investment<br>Managers Malaysia (FIMM) | ZANKO/FIMM/UM/V0.1 | User Manual Document | 1.0     | 24/03/25 | 16   |
| r                                       |                                                      |                    |                      |         |          |      |
| First Tim                               |                                                      |                    |                      |         |          | ×    |
| NRIC / Pa                               | assport No                                           |                    |                      |         |          |      |
| Please                                  | enter your NRIC No / Pa                              | issport No         |                      |         |          |      |
| Please ente                             |                                                      |                    |                      |         |          |      |
|                                         |                                                      |                    |                      |         |          |      |
|                                         |                                                      |                    |                      |         |          |      |
|                                         |                                                      |                    |                      |         | Cut      | mit  |
|                                         |                                                      |                    |                      |         | Suc      |      |

Figure 5: First Time Log In Pop Up Box

- 3. User need to fill in detail in required fields:
  - a. NRIC No (Malaysian)

4. User click

b. Passport No. (Non-Malaysian)

Submit

a. If the entered NRIC / Passport No does not exist, system will prompt a message"User does not exist. Please sign up before you attempting to sign in."

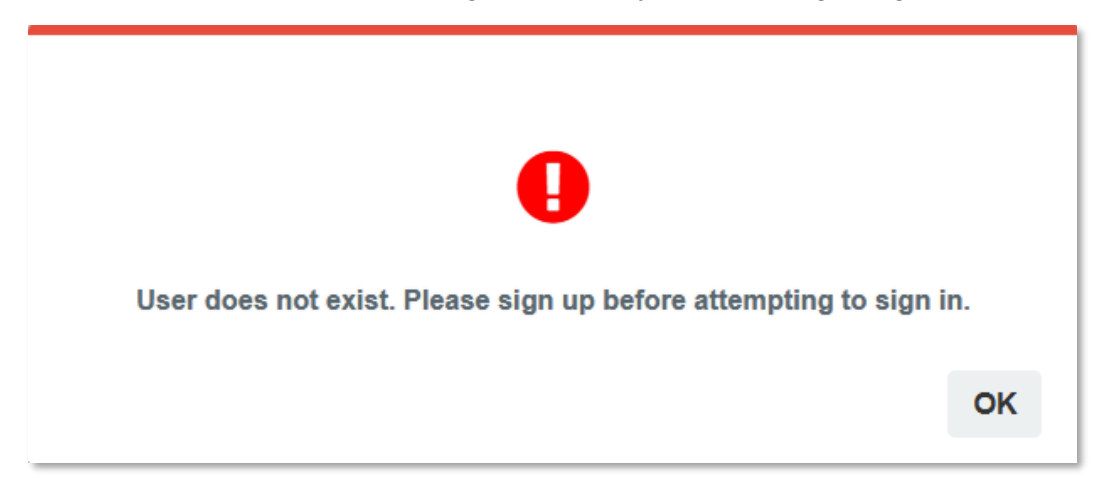

Figure 6: Prompt Message for Non-Exist User

b. If the entered NRIC / Passport No. exists, the system will display the email address field for input. The email address must match the one registered with FIMM during the initial registration. Kindly ensure that the provided email is active and accessible, as the password reset link will be sent to the designated email address.

| <b>FIRARA</b>                              | Project                                              | Reference          | File                 | Version | Date     | Page |
|--------------------------------------------|------------------------------------------------------|--------------------|----------------------|---------|----------|------|
| Federation of Investment Managers Malaysia | Federation of Investment<br>Managers Malaysia (FIMM) | ZANKO/FIMM/UM/V0.1 | User Manual Document | 1.0     | 24/03/25 | 17   |

| First Time Login                       | ×    |
|----------------------------------------|------|
| Email Address                          |      |
| Please enter your active email address |      |
|                                        |      |
| Sut                                    | omit |

Figure 7: Email Address for First Time Login

- 5. User fill in the email address and click Submit
  - a. If the entered email address existed in consultant data, system will display a prompt message "A verification link has been sent to <email address>. Please click the link provided to get started. If the email address is no longer in use, click new email address" and send a verification link via email.

| $\bigcirc$                                                                                                    |
|----------------------------------------------------------------------------------------------------|
| A verification link has been sent to (te******01@yopmail.com), please click the link to get started. Kindly check your junk/spam mailbox if you still haven't received the email, Click here to resend the email or please contact registration@fimm.com.my |
| CHANGE EMAIL ADDRESS NO                                                                                                    |

Figure 8: Link for First Time Login

b. User need to check their registered email. Please ensure the email address is active and accessible in order to receive the "Reset Password" email.

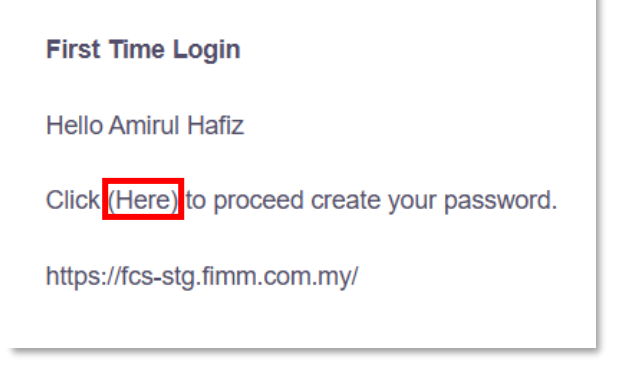

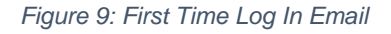

c. Click '(Here)'. User will redirect to the reset password page.

| Final Provided Address Provided Address Address Addres | Project                                              | Reference          | File                 | Version | Date     | Page |
|----------------------------------------------------------------------------------------------------|------------------------------------------------------|--------------------|----------------------|---------|----------|------|
|                                                                                                    | Federation of Investment<br>Managers Malaysia (FIMM) | ZANKO/FIMM/UM/V0.1 | User Manual Document | 1.0     | 24/03/25 | 18   |

- d. User need to fill in details in required fields:
  - i. Password
  - ii. Confirm Password

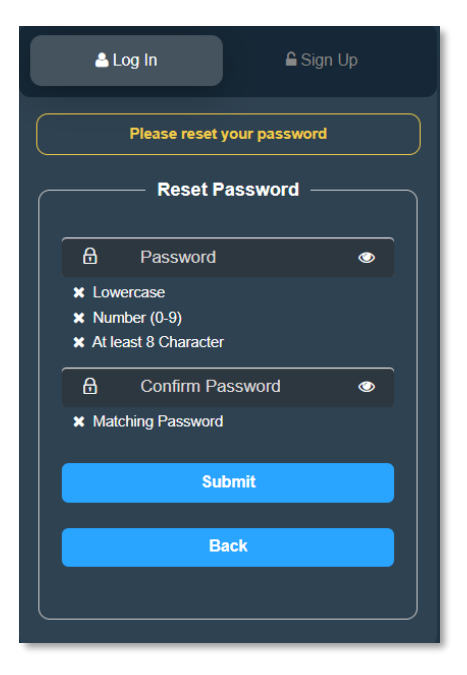

Figure 10: First Time Login Reset Password

- e. Click Submit
- f. User successfully reset the password and able to login.
- g. After successful login please update your profile photo and verify your phone number.
- 6. If the entered email address does not exist in consultant data, system will prompt a message "We couldn't find a matching email address. Would you like to change your email?"

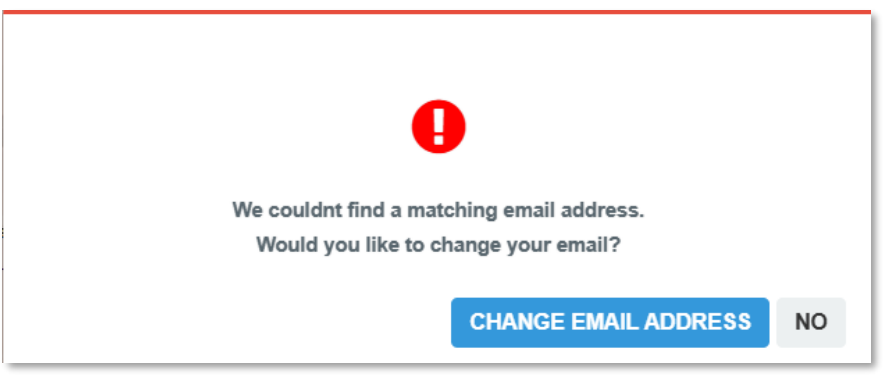

Figure 11: Prompt Message for Non-Exist Email

7. If consultant click **CHANGE EMAIL ADDRESS** button, system will proceed to email change request process.